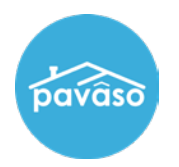

In the Order Lobby, select the order you are working on.

| Order Lobby Select an Order below to view the details Display orders from: 8/20/2022 to: 11/18/2022 |        |               |           |                         |        |         |                                |                              |                           |                         |
|----------------------------------------------------------------------------------------------------|--------|---------------|-----------|-------------------------|--------|---------|--------------------------------|------------------------------|---------------------------|-------------------------|
| Show Orders:                                                                                        |        | All Companies |           | ✓ Search Criteria: Loan |        | Number  |                                | rder                         | × Search                  |                         |
| Open                                                                                                | Closed |               |           |                         |        |         |                                |                              |                           |                         |
| ORDER<br>NUMBER                                                                                     | LOAN   | NUMBER        | BORROWER  | SELLER                  | NOTARY | COMPANY | PROPERTY                       | SCHEDULED<br>CLOSING<br>DATE | ACTUAL<br>CLOSING<br>DATE | STATUS <b>T</b>         |
| Config                                                                                              |        |               | Wil Riker |                         | N/A    | N/A     | 2345 Street,<br>City, TX 65181 | 05/31/2023<br>06:55:00 AM    |                           | Configuration<br>Needed |
| Pending1                                                                                            |        |               | Wil Riker |                         | N/A    | N/A     | 2345 Street,<br>City, TX 65165 | 05/30/2023<br>06:50:00 AM    |                           | Pending<br>Closing      |

## Under the Documents section, select Edit.

| Pre-Closing<br>During this phase, you will be able to review your closing documents, get educated about your upcoming closing, and ask any questions you may have to your closing team using the Notifications tab above. Click on any of the document links below to begin your pre-closing review! |             |          |  |  |  |  |  |  |
|----------------------------------------------------------------------------------------------------|-------------|----------|--|--|--|--|--|--|
| Documents<br>Tag Assignments 💼 Deleted Documents 🖹 Document Review Status 💽 Edit<br>Review, accept and if necessary, eSign your documents in advance of your closing.                                                                                                    |             |          |  |  |  |  |  |  |
| Review                                                                                                    | ed Accepted | Date Due |  |  |  |  |  |  |
| Title Documents                                                                                                    |             |          |  |  |  |  |  |  |

## Select Upload then Choose Files.

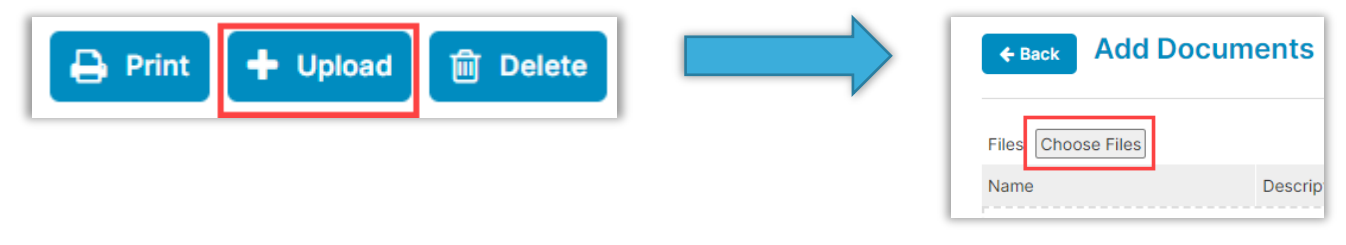

If you would like to open multiple files simultaneously:

- Press Ctrl on your keyboard and click on the additional files.
- Drag and drop files into the pop-up window.

Note: Both PDF and Word files can be uploaded.

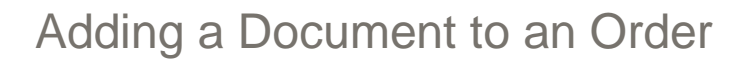

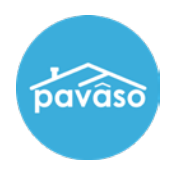

Select Choose File to upload your document.

Once you have uploaded the document, you can make the following selections in the Add Documents pop-up.

- a. Phase: Select what specific phase the document will show up in. Default All
- b. Audience: Select who can view the document.
- c. **Due Date:** Use the calendar icon to select when this document is due, if needed.
- d. Additional Action Required: Use the check box to set the document for special attention or requirement.
- e. Wet Signature Required: Use the check box to set the document for wet signature.

Select Save when finished.

| Add Documents                            | ×                   |  |  |  |  |  |
|------------------------------------------|---------------------|--|--|--|--|--|
| Choose Files No file chosen              |                     |  |  |  |  |  |
| Drag and drop files here.                |                     |  |  |  |  |  |
|                                          |                     |  |  |  |  |  |
|                                          | All                 |  |  |  |  |  |
| Phase                                    | All                 |  |  |  |  |  |
| B Audience*                              | Please select V     |  |  |  |  |  |
| C Date Due                               | 05/31/2023 06:55 AM |  |  |  |  |  |
|                                          |                     |  |  |  |  |  |
| D Additional Action Required at Closing: | 0                   |  |  |  |  |  |
| Wet Signature Required (Hybrid Closing   |                     |  |  |  |  |  |
| Only):                                   |                     |  |  |  |  |  |
|                                          | Save Cancel         |  |  |  |  |  |

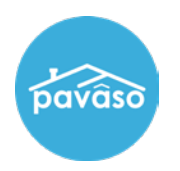

## Additional Document Actions

Once saved, the Add Documents screen will allow you to use the following document actions.

- a. Name
- b. **Description**: Add a description if desired.
- c. **Document Template:** Use the drop-down arrow to apply a document template.
- d. Edit Icon: Use this button to go back and edit the document details.
- e. Scissors Icon: Use this splitting tool to split the PDF file into multiple documents.
- f. Trash Icon: Use this button to delete the file. It will not be uploaded.

| ← Back Add Documents      |                          |                          |           |        |  |  |  |  |  |
|---------------------------|--------------------------|--------------------------|-----------|--------|--|--|--|--|--|
| Files Choose Files        |                          |                          |           |        |  |  |  |  |  |
| Name                      | Description              | Document Template        | Status    | Action |  |  |  |  |  |
| Drag and drop files here. |                          |                          |           |        |  |  |  |  |  |
| Right to Rescind - Blank  | Right to Rescind - Blank | Please select a template | Completed | ۵ 🏾 ک  |  |  |  |  |  |
| <b>A</b>                  | в                        | C                        |           |        |  |  |  |  |  |
| Save Cancel               |                          |                          |           |        |  |  |  |  |  |

If no additional document actions are needed, select Save.

Pavaso Support Support Hours: https://pavaso.com/contact/

Phone/ Closing Hotline: (866) 288-7051 Email: support@pavaso.com View Our 24/7 Online Help Library